## Ich werde in Kürze als Elternteil oder schulfremde Person zu einem Lichtenfels-Team eingeladen. Was muss ich tun?

Sie werden in Kürze von einer Lehrperson oder mehreren Lehrpersonen des BG/BRG Lichtenfels per E-Mail zur Teilnahme in einem/mehreren Microsoft-Team/s eingeladen werden.

Die betreffende Mail wird als Absender den Namen Microsoft Teams beinhalten und im Betreff werden Sie Sie wurden zu einem Klassenteam in Microsoft Teams hinzugefügt sehen.

Diese Mail ist keine Spam- oder Junk-Mail!

Folgen Sie, um einem dieser Teams beizutreten, bitte folgender Anleitung Punkt für Punkt:

- 1. Laden Sie sich zuerst
  - a. für Ihren PC oder Laptop (Windows-, Mac-, iOS) von der Seite <u>https://products.office.com/de-</u> <u>at/microsoft-teams/download-app</u> die Team App herunter und installieren diese (ohne sich nach der Installation bei Teams anzumelden).
  - **b.** für Ihr Mobiltelefon (Android, iOS) über den Play- oder Appstore die App **Microsoft Teams** herunter und installieren diese (ohne sich danach anzumelden).

(Dieser 1. Schritt ist nicht zwingend notwendig, aber er erleichtert die Bedienung von Teams, da die App sonst im Browser ausgeführt werden würde).

2. Klicken Sie nun in der oben angesprochenen E-Mail auf die Schaltfläche Microsoft Teams öffnen.

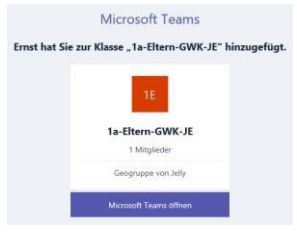

3. Eventuell werden Sie noch gefragt, ob Sie nun wirklich Teams öffnen wollen. Bestätigen Sie dies bitte

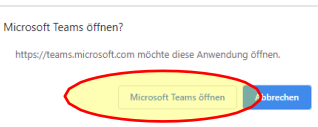

4. Sie werden nun begrüßt und klicken auf Weiter

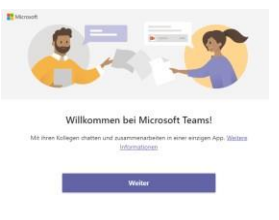

5. Geben Sie danach Ihre E-Mail-Adresse an (Jene, über die Sie die Einladungsmail erhalten haben) und klicken auf **Weiter**.

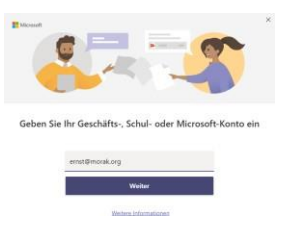

6. Jetzt müssen Sie Ihre E-Mail-Adresse mit einem Microsoft Konto verknüpfen (dazu brauchen Sie noch kein vorhandenes Microsoft Konto). Geben Sie einfach noch einmal Ihre gerade zuvor verwendete E-Mail-Adresse ein, klicken Sie auf **Weiter** und werden Sie nicht panisch, wenn eine Fehlermeldung erscheint:

| Ű, | Bei Microsoft Teams anmelden              | -    |    | × |
|----|-------------------------------------------|------|----|---|
|    | Microsoft                                 |      |    |   |
|    | Anmelden                                  |      |    |   |
|    | ernst@morak.org                           |      | ×  |   |
|    | Kein Konto? Erstellen Sie jetzt eins!     |      |    |   |
|    | Sie können nicht auf Ihr Konto zugreifen? |      |    |   |
|    | Anmeldeoptionen                           |      |    |   |
|    |                                           | Weit | er |   |
|    |                                           |      |    |   |

7. Wenn die angegebene E-Mail-Adresse nämlich keinem Microsoft/Office/Google Konto zugeordnet ist, sehen Sie nun folgenden Hinweis:

| Bei Microsoft Teams anmelden                                                                                                    | -                                         |                 | × |
|----------------------------------------------------------------------------------------------------|-------------------------------------------|-----------------|---|
|                                                                                                    |                                           |                 |   |
| Anmelden                                                                                                    |                                           |                 |   |
| Wir haben kein Konto mit diesem Benutz<br>gefunden. Wenn Sie zur Verwendung dies<br>eingeladen wurden, melden Sie sich mit e<br>an, der an Ihre E-Mail-Adresse gesendet w<br>ernst@morak.org | ernamen<br>ser App<br>einem Einm<br>wird. | alcode          |   |
| Kein Konto? Erstellen Sie jetzt eins!                                                                                                    |                                           | $\overline{\ }$ |   |
| Sie können nicht auf Ihr Konto zugreifen?                                                                                                    |                                           |                 |   |
| Anmeldeoptionen                                                                                                    |                                           |                 |   |
|                                                                                                    | Weit                                      | ter             |   |
|                                                                                                    |                                           |                 |   |

- 8. Klicken Sie in diesem Fenster bitte auf den Link: melden Sie sich mit einem Einmalcode an,.... Es passieren daraufhin 2 Dinge:
  - a. Es öffnet sich das folgende Fenster

| Microsoft leams anmelden              | -           | Ц  |
|---------------------------------------|-------------|----|
| Microsoft                             |             |    |
| ← ernst@morak.org                     |             |    |
| Code eingeben                         |             |    |
| Wir haben einen Code an ernst@morak.c | org gesende | t. |
|                                       |             | ×  |

b. Sie erhalten in Kürze eine E-Mail von **Microsoft Services** mit dem Betreff Ihr MicrosoftServices- Kontoprüfcode, die den angesprochenen Einmalcode beinhaltet.

|   | MicrosoftServices (über Microsoft) <account-security-noreply@accountprotection.microsoft.com><br/>An ems@mank.org</account-security-noreply@accountprotection.microsoft.com> |
|---|----------------------------------------------------------------------------------------------------|
|   | MicrosoftServices                                                                                                    |
|   | Kontoprüfcode                                                                                                    |
|   | Verwenden Sie für den Zugriff auf Apps und Ressourcen von MicrosoftServices den folgenden Code zur Kontoverifizierung. Der Code funktioniert nur für 30 Minuten.             |
| < | Kontoprotoder<br>17568796                                                                                                    |
|   | Wenn Sie keinen Code angefordert haben, können Sie diese E-Mail ignorieren.                                                                                                  |

9. Kontrollieren Sie nun Ihre E-Mails, ob die unter 8b angesprochene Mail bereits angekommen ist. Sobald das der Fall ist, tippen Sie den erhaltenen Code in das Fenster **Code eingeben** ein und klicken auf **Anmelden**.

10. Fast geschafft. Wählen Sie nun unter Eine Einladung auswählen jene unserer Schule aus und Weiter

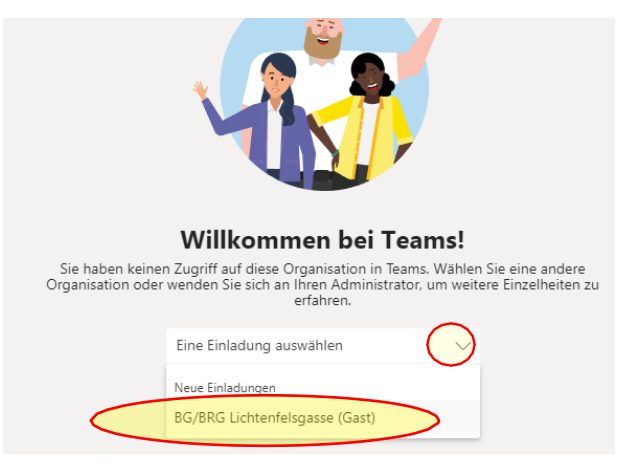

11. Nun erkennt Teams eventuell, dass Sie sich mit keinem Microsoft Konto anmelden (Die folgenden 3 kurzen Schritte sind leider erforderlich, um Teams zu verwenden). Sollten Sie diesen Teil nicht machen müssen, so gehen Sie weiter zu jenem Punkt, an dem Sie gerade landen, andernfalls geben Sie in diesem Fenster noch einmal Ihre E-Mail-Adresse 1 (bitte keine andere!) und ein selbst gewähltes Passwort (min. 8 Zeichen) 2 an, wählen einen Anzeigenamen 3 (Bitte Nachname Vorname, damit die LehrerInnen wissen, mit wem sie kommunizieren) und Österreich 4. Klicken Sie auf Weiter

|        | Microsoft-Konto einrichten                                                                                                    |
|--------|----------------------------------------------------------------------------------------------------|
|        | Sie verwenden dieses, um auf Ressourcen in der<br>Organisation von BG/BRG Lichtenfelsgasse und auf<br>Anwendungen von Microsoft nurversifen |
| Cloud  | ernst@morak.org                                                                                                    |
| Ciouu  |                                                                                                    |
| your b | Mindestens 8 Zeichen, Beachtung von Groß- und Kleinschreibung.                                                                              |
|        | Anzeigename:                                                                                                    |
|        | ernst                                                                                                    |
| 4      | Österreich 🔻                                                                                                    |
|        |                                                                                                    |

- 12. Wie schon in Punkt 8 passieren nun wieder 2 Dinge:
  - a. Es öffnet sich das folgende Fenster

| https://invitations.microsoft.com |                                                                                                    | > |
|-----------------------------------|----------------------------------------------------------------------------------------------------|---|
|                                   | Microsoft-Konto einrichten                                                                                                    |   |
|                                   | Überprüfen Sie, ob Sie eine E-Mail mit dem Prüfcode<br>erhalten haben. Sie haben keine E-Mail erhalten?<br>Überprüfen Sie Ihren Junk-E-Mail-Ordner, oder<br>versuchen Sie es noch mal.                                                       |   |
| Cloud<br>your b                   | Hinweis: Wenn Sie eine Geschäfts-, Schul- oder Uni-E-<br>Mail-Adresse zum Einrichten eines Microsoft-Kontos<br>verwenden, kann Ihre IT-Abteilung Ihre Daten<br>kontrollieren und die mit diesem Konto ausgeführten<br>Aufgaben einschränken. |   |
| BBB                               | Durch Klicken auf <b>Weiter</b> stimmen Sie den<br>Datenschutzbestimmungen und dem Microsoft-<br>Servicevertrag zu.                                                                                                    |   |
|                                   | Fertig stellen Zurück                                                                                                    |   |

b. Sie erhalten in Kürze eine E-Mail von Microsoft Invitations mit dem Betreff
Bestätigen Sie Ihre E-Mail-Adresse, um den Registrierungsvorgang abzuschließen, die wieder einen Verifizierungscode beinhaltet.

| Best | ätigen Sie Ihre E-Mail-Adresse, um den Registrierungsvorgang abzuschließen. |
|------|-----------------------------------------------------------------------------|
|      | Microsoft Invitations vinvitac@microsoft.com                                |

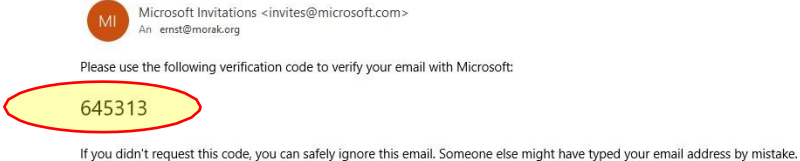

13. Geben Sie den Code im Fenster (siehe Punkt 12a) ein und klicken Sie auf **Fertigstellen**. Nun wird Ihr Konto eingerichtet. Bitte warten Sie, bis dieser Prozess beendet ist.

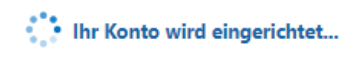

14. Entscheiden Sie danach selbst, ob Sie in Teams angemeldet bleiben wollen. (Wenn Ihr Kind dasselbe Gerät benutzt, würde ich das nicht machen).

| Microsoft                                                       |  |  |  |  |
|-----------------------------------------------------------------|--|--|--|--|
| ernst@morak.org                                                 |  |  |  |  |
| Angemeldet bleiben?                                             |  |  |  |  |
| Hiermit verringern Sie die Anzahl von<br>Anmeldeaufforderungen. |  |  |  |  |
| Diese Meldung nicht mehr anzeigen                               |  |  |  |  |
| Nein Ja                                                         |  |  |  |  |
|                                                                 |  |  |  |  |

15. Akzeptieren Sie das BG/BRG Lichtenfels als vertrauenswürdige Quelle

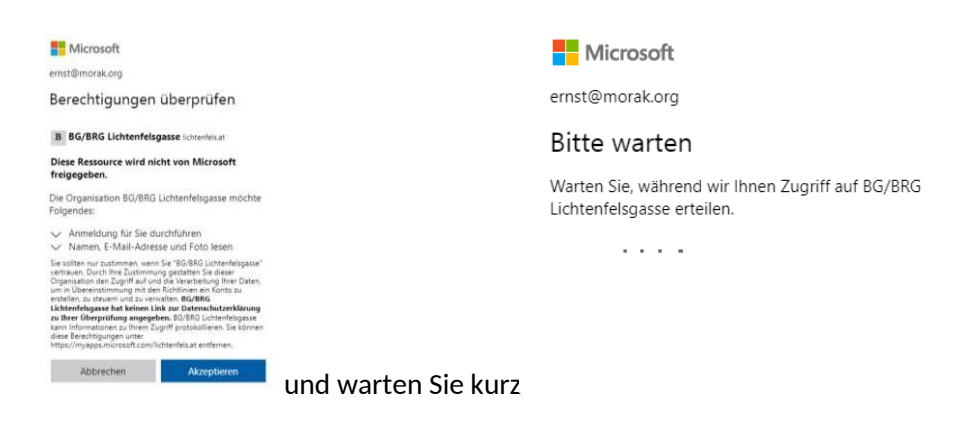

16. Nun können Sie sich endlich in Teams anmelden. Geben Sie bitte nochmal Ihr in Punkt 11-2 gewähltes Passwort ein, bestätigen Sie die folgenden 4 Begrüßungsinfos mit **Weiter** und Sie haben es geschafft.

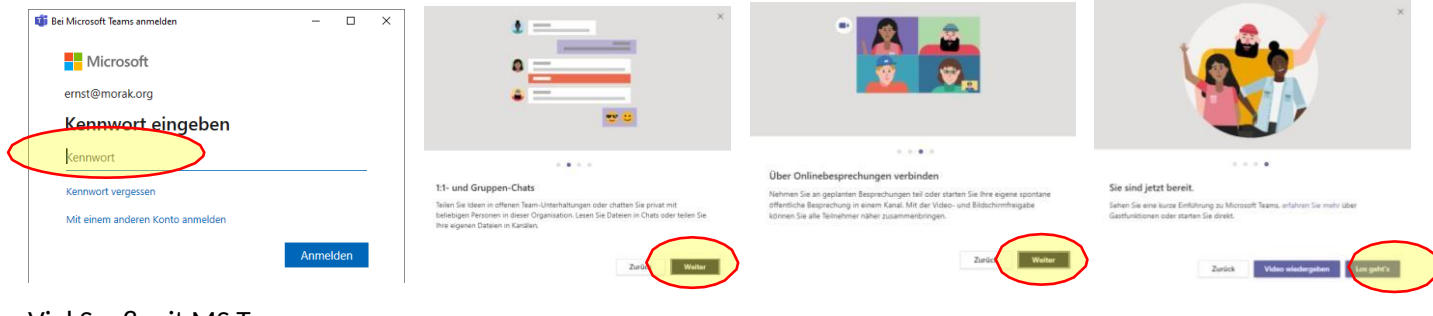

## Viel Spaß mit MS Teams

Einem Team nach LehrerInnen-Einladung beitreten